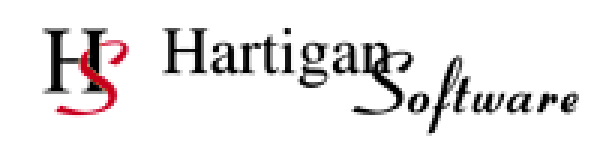

## **RTI Import File Guide**

| Contents                             | Page Number |  |
|--------------------------------------|-------------|--|
| Full Payment Submission Import File  | 2           |  |
| Employer Payment Summary Import File | 17          |  |

Please note the following:

- The order of the columns on the import file is irrelevant if column headers are being used. The columns only need to be in the specified order if the file does not contain column headers.
- Any columns that are not being used can be omitted from the import file.

## Full Payment Submission Import File

## Colour Key

|  | Required on every return (if applicable) |  |
|--|------------------------------------------|--|
|  | Starter Information (If applicable)      |  |
|  | Leaver Information (If applicable)       |  |

RTI BACS Cross Reference (If applicable)

Required once if ShPP Claimed

Miscellaneous

| Field Name | Description                                                                                                    | Guidance                                                                                                    |
|------------|----------------------------------------------------------------------------------------------------|----------------------------------------------------------------------------------------------------|
| PAYE Ref   | Jescription         If the [PAYE Ref] column is populated, the payroll will be automatically selected when submissions are made. This will be of particular use where the software is being used to submit RTI submissions in respect of a large number of payrolls.         The [PAYE Ref] column will need to be populated in the format 999/XXX where 999 is the HMRC Office number and XXX is the Employer reference number.         The [PAYE Ref] column can also be used to process RTI returns for multiple employers from a single import spreadsheet.         The [Use PAYE Ref from import spreadsheet] option in the advanced settings of the RTI software will also need to be set to utilise the [PAYE Ref] column. | <b>Guidance</b><br>This is an<br>optional field and<br>the column can<br>be omitted from<br>the import file. |
| NINO       | An employee is required by law to give you their National<br>Insurance number, so you should ask for it as soon as they start<br>working for you.<br>A National Insurance number consists of two letters, followed by<br>six numbers, followed by one letter, A, B, C or D.<br>You should <b>not</b> use a made up number, a default number or one<br>belonging to someone else.<br>If your employee does not have a National Insurance number<br>send a National Insurance number Verification Request (NVR).<br>You must show an employee's National Insurance number on<br>all RTI submissions where it is known.                                                                                                    | On every<br>employment<br>record (if<br>known).                                                              |
| Title      | Enter Mr, Mrs, Miss, Ms or other title.                                                                                                    | On every<br>employment<br>record (if<br>known).                                                              |

| Forename 1<br>Forename 2 | Use your employee's first full forename and don't use nicknames<br>or familiar names (for example, don't enter Dave instead of David<br>or Maggie instead of Margaret).<br>Do <b>not</b> include extra information in this field, such as 'staff' or<br>'temp'. | On every<br>employment<br>record (if<br>known).                        |
|--------------------------|----------------------------------------------------------------------------------------------------|------------------------------------------------------------------------|
|                          | You must show an employee's forename or initials on all RTI submissions.                                                                                                    |                                                                        |
| Initials                 | If you don't know your employee's full forename(s), enter the initial(s) of the forename(s) in the 'initials' field.                                                                                                    | On every<br>employment<br>record if                                    |
|                          | HMRC would prefer you not to use initials, so if you do know your<br>employee's full forename(s) please enter this in the appropriate<br>fields.                                                                                                    | forename not<br>known - at least<br>one forename or<br>initial must be |
|                          | You must show an employee's forename(s) or initial(s) on all RTI submissions.                                                                                                    | supplied.                                                              |
| Surname                  | You must show an employee's surname or family name on all RTI submissions.                                                                                                    | On every<br>employment<br>record.                                      |
|                          | Make sure that the surname or family name is spelt correctly and in the correct field.                                                                                                    |                                                                        |
| Address 1                | Enter your employee's current residential address.                                                                                                    | On every<br>employment                                                 |
| Address 2                | Enter a second line of the employee's current residential address                                                                                                    | record.                                                                |
| Address 3                |                                                                                                    |                                                                        |
| Address 4                |                                                                                                    |                                                                        |
| Postcode                 | Enter a valid UK postcode. Do not make an entry here if your employee's address is in a foreign country, Channel Islands or Isle of Man.                                                                                                    |                                                                        |
| Country                  | Make an entry here if your employee's address is outside the UK,<br>Channel Islands and Isle of Man.                                                                                                    |                                                                        |
| Birthdate                | Enter the date of birth of your employee. Do <b>not</b> use a fictitious or default date of birth. Make sure the date of birth is shown correctly.                                                                                                    | On every<br>employment<br>record.                                      |
|                          | You must show an employee's date of birth on all RTI submissions.                                                                                                    |                                                                        |
|                          | Note: If you have indicated 'Yes' at [Payment to a non individual], date of birth is <b>not</b> required.                                                                                                    |                                                                        |
| Gender                   | Enter 'M' (male) or 'F' (female).                                                                                                    | On every                                                               |
|                          | You must show an employee's current gender on all RTI submissions.                                                                                                    | record.                                                                |

| PayID         | If you have a unique identifier (payroll number or works number)<br>for this employee and wish to see this on HMRC output, enter it<br>here exactly as you would like it to appear. The Payroll ID<br>supplied will overwrite any Payroll ID held by HMRC if the two<br>items below are completed.<br>If an employee has more than one employment in the PAYE<br>scheme then each employment should have a unique payroll ID.<br>More than one employment means at any time in the PAYE<br>scheme, so this covers multiple employments or, if an employee<br>leaves and is re-employed then a different payroll ID should be<br>used and you should start their year to date information again as<br>0.00.<br>You should never re-use a previous payroll ID. A different Payroll<br>ID must be used even if the employee is re-employed in a<br>different tax year. | On every<br>employment<br>record (if<br>applicable).           |
|---------------|----------------------------------------------------------------------------------------------------|----------------------------------------------------------------|
| PayID Changed | Indicator that Payroll ID for this employment, if present on last<br>submission, has changed this pay period.<br>If entry needed indicate 'Yes'.                                                                                                    | Only if payroll ID<br>changed since<br>previous<br>submission. |
| Old PayID     | Old Payroll ID for this employment.<br>If you have indicated 'Yes' above, enter the unique identifier<br>(payroll number or works number) for this employee that you<br>supplied to HMRC on your previous submission(s).<br>This should only be completed if the Payroll ID has changed.<br>In a very few limited circumstances the Old Payroll ID may not be<br>obtainable. In those circumstances only omit this field.                                                                                                    | Only if payroll ID<br>changed since<br>previous<br>submission. |
| Irregular Emp | <ul> <li>Indicate 'Yes' if your employee is paid on an irregular basis, for example;</li> <li>casual or seasonal employees whose employment contract continues</li> <li>employees on maternity leave, long term sick leave or leave of absence and will not be paid for a period of three months or more – but you still regard them as employees</li> <li>HMRC will check if employees have not been paid for a specific period of time and will treat them as having left that employment. To avoid that happening for employees who do not get paid regularly, we ask that you use the irregular payment pattern indicator on every FPS submitted for that employee.</li> </ul>                                                                                                    | On every<br>employment<br>record (if<br>applicable).           |
| Tax Code      | <ul> <li>Enter the tax code operated. There are three valid formats:</li> <li>1. Numbers followed by a suffix letter (L, M, N, P, T or Y), for example 870L</li> <li>2. K followed by numbers, for example K73</li> <li>3. BR, 0T, D0, D1, NT</li> <li>Do <b>not</b> indicate here if the code is non-cumulative.</li> </ul>                                                                                                    | On every<br>employment<br>record.                              |

| Week1/Month1             | <ul> <li>Indicate 'Yes' if the code is operated on a week 1/month 1 basis.<br/>This is where you are calculating tax in a non-cumulative basis for one of the following reasons:</li> <li>HMRC have told you to do this on a coding notice</li> <li>You have a new employee and the instructions tell you to use the tax code on a week 1/month 1 basis</li> </ul>                                                                                                    | On every<br>employment<br>record (if<br>applicable). |
|--------------------------|----------------------------------------------------------------------------------------------------|------------------------------------------------------|
| Tax Regime               | Indicate 'C' if Welsh Rate of Income Tax operated.<br>Indicate 'S' if Scottish Rate of Income Tax operated.<br>The Tax Regime item will automatically be populated on the<br>submission file if the tax code field includes an 'S' or 'C' prefix. If<br>this is the case, an 'S' or 'C' does not need to be populated in this<br>field.                                                                                                    | On every<br>employment<br>record (if<br>applicable). |
| Payment Date             | Enter the payment date for your employee.<br>If the payment date falls on a 'non-banking day' show the payment<br>as having been made on the regular payday.<br>See https://www.gov.uk/running-payroll/fpsafter-payday                                                                                                    | On every<br>employment<br>record.                    |
| Late Reporting<br>Reason | If you are reporting late provide a reason why you have not been<br>able to meet the on or before obligation. You will select the<br>relevant category from the choices below. A reason will be<br>supplied, where applicable, to each payment separately within the<br>FPS<br>A – Notional payment: Payment to Expat by third party or<br>overseas employer<br>B – Notional payment: Employment related security<br>C – Notional payment: Other<br>D – Payment subject to Class 1 NICs but P11D/P9D for tax<br>F – No requirement to maintain a Deductions Working Sheet or<br>Impractical to report work done on the day<br>G – Reasonable excuse<br>H – Correction to earlier submission<br>You should not provide a reason where non of the above apply. | If applicable for<br>this payment                    |
| Frequency                | Make one entry from the following:<br>• W1 (Weekly)<br>• W2 (Fortnightly)<br>• W4 (4 Weekly)<br>• M1 (Calendar Monthly)<br>• M3 (Quarterly)<br>• M6 (Bi-annually)<br>• MA (Annually)<br>• IO (One-off*)<br>• IR (Irregular)<br>*A 'one-off' is where someone is employed to do a one-off piece of<br>work, say, for one week or month, and only receives one<br>payment. This differs from the other pay frequencies where an<br>employee remains in your employment although paid on an<br>irregular, quarterly or annual basis.                                                                                                    | On every<br>employment<br>record.                    |

| Hours Worked    | Indicate one of the following 5 bandings that is most appropriate<br>to your employee, based on the number of hours you expect them<br>to normally work in a week:<br>A (Up to 15.99)<br>B (16-23.99 hrs)<br>C (24-29.99 hrs)<br>D (30 hrs or more)<br>E (Other)<br>If your employee is on paid leave, for example annual leave or<br>sick leave, please report the normal hours worked. If you<br>consider A, B, C, or D are not appropriate then indicate E.<br>You should only select E if your employee does not have a<br>regular pattern of employment, or if the payment relates to an<br>occupational pension or annuity. It is important to record the<br>correct number of hours your employee has worked to help<br>ensure they receive the right amount of benefits and tax credits<br>they are entitled to. For more about this follow the link below to<br>'How to work out usual working hours for your tax credits claim'.<br>https://www.gov.uk/claim-tax-credits/working-hours | On every<br>employment<br>record.                                                     |
|-----------------|----------------------------------------------------------------------------------------------------|---------------------------------------------------------------------------------------|
|                 |                                                                                                    |                                                                                       |
| Week No         | number that applied to the tax calculation for the payment. e.g. for<br>a 4 weekly payroll this data item will equal 4 for all pay days<br>between 6th April and 3rd May<br>You can find further advice in CWG2 Employer Further Guide to<br>PAYE/NICs.                                                                                                    | No' or 'Month<br>No' is required<br>on every<br>employment<br>record.                 |
| Month No        | If your payroll is monthly, enter the month number corresponding<br>with that particular pay day.<br>You can find further advice in CWG2 Employer Further Guide to<br>PAYE/NICs.                                                                                                    | One of 'Week<br>No' or 'Month<br>No' is required<br>on every<br>employment<br>record. |
| Periods Covered | <ul> <li>Enter '1' if your employee is paid at regular intervals, for example, weekly, monthly, multiples of weeks or months.</li> <li>However, if your employee gets paid in advance or arrears for more than one earnings period, then you should reflect the number of earnings periods covered. For example, if your employee is paid 1 weeks wage and 2 weeks wages paid in advance for holidays the number of EPs covered is 3 and you should enter '3'.</li> <li>You can find guidance on earnings periods in HMRC's booklet CWG2 Employer Further Guide to PAYE/NICs (pages 30-31) https://www.gov.uk/government/publications/cwg2-further-guideto-paye-and-national-insurance-contributions</li> <li>For occupational pensioners enter '1'.</li> </ul>                                                                                                    | On every<br>employment<br>record.                                                     |

| Taxable Pay                 | Enter your employee's 'taxable pay in this pay period' in this employment including:                                                                                                    | If applicable for this payment.         |
|-----------------------------|----------------------------------------------------------------------------------------------------|-----------------------------------------|
|                             | <ul> <li>All pay, including wages, salaries, fees, overtime, bonuses and commission</li> <li>Pension income from registered pension schemes</li> <li>Employer-financed retirement benefits schemes</li> <li>All Statutory Payments</li> <li>Payrolled benefits in kind<br/>Certain benefits – You can find guidance on this in<br/>HMRC's booklet CWG2 Employer Further Guide to<br/>PAYE/NICs (pages 62-67).<br/>https://www.gov.uk/government/publications/cwg2-<br/>further-guide-to-paye-and-national-insurance-contribution</li> <li>Minus any authorised deductions under the 'net pay<br/>arrangements' for superannuation contributions, or payroll giving<br/>schemes.</li> </ul> |                                         |
| Taxable Pay To<br>Date      | Enter your employee's 'Total taxable pay to date' within the tax year, including this payment. <b>Do not include taxable pay from any previous employment.</b>                                                                                                    | On every<br>employment<br>record (YTD). |
|                             | Enter the cumulative amount in your employment since last 5 <sup>th</sup> April for the following:                                                                                                    |                                         |
|                             | <ul> <li>All pay, including wages, salaries, fees, overtime,<br/>bonuses and commission</li> <li>Pension income from registered pension schemes</li> <li>Employer-financed retirement benefits schemes</li> <li>All Statutory Payments</li> <li>Payrolled benefits in kind</li> </ul>                                                                                                    |                                         |
|                             | <ul> <li>Certain benefits – You can find guidance on this in<br/>HMRC's booklet CWG2 Employer Further Guide to<br/>PAYE/NICs (pages 62-67)<br/><u>https://www.gov.uk/government/publications/cwg2-</u><br/>further-guide-to-paye-and-national-insurance-contribution</li> </ul>                                                                                                    |                                         |
|                             | <b>Minus</b> any authorised deductions under the 'net pay<br>arrangements' for superannuation contributions, or payroll giving<br>schemes.                                                                                                    |                                         |
| Tax Deducted or<br>Refunded | Enter the numeric value of tax deducted or refunded from this payment.                                                                                                    | If applicable for this payment.         |
| Tax To Date                 | Enter the total tax to date in this employment within the tax year, including this payment.<br>Do not include tax deducted from any previous employment.                                                                                                    | On every<br>employment<br>record (YTD). |
| NILetter                    | Enter the National Insurance category letter(s) used in this pay<br>period. You can find guidance on NICs category letters at<br>https://www.gov.uk/nationalinsurance-rates-letters/category-letters                                                                                                    | If applicable for this payment.         |

| Gross Earnings<br>For NICs YTDEnter your employee's total gross earnings subject to NICs to date<br>within the tax year, include pay below the lower earnings limit<br>(LEL) and above the upper earnings limit (UEL). For example, an<br>employee earning £50 every week would show £50.00 in week 1<br>and £500.00 in week 10. While an employee earning £5,000.00<br>per week would show £5,000.00 (week 1) and £50,000.00 (week<br>10).for the remain<br>of the year.LEL YTDEnter your employee's total earnings included in gross pay for<br>NICs at the lower earnings limit (LEL) to date. This will always be<br>a multiple of the LEL.<br>Do not include earnings that did not reach the LEL in any earnings<br>period.Once sent it<br>should be<br>supplied for the<br>reported.LEL to PT YTDEnter your employee's total earnings included in gross pay for<br>NICs above the LEL, up to and including the primary threshold<br>(PT) to date.Once sent it<br>should be<br>supplied for the<br>tax year (YTD<br>if multiple NI<br>categories to 1<br>remainder of t<br>tax year (YTDPT to UEL YTDEnter your employee's total earnings included in gross pay for<br>NICs above the PT, up to and including the upper earnings limit<br>(UEL) to date.Once sent it<br>should be<br>supplied for th<br>tax year (YTD<br>if multiple NI<br>categories have<br>to use adown only.PT to UEL YTDEnter your employee's total earnings included in gross pay for<br>NICs above the PT, up to and including the upper earnings limit<br>(UEL) to date.must be show<br>to the remain<br>of the year<br>(including 0.00<br>values)PT to UEL YTDEnter the total of employer's NICs payable in this pay period.Enter the total of employer's NICs payable year to date.Employer NICEnter the total of employer's NICs payable year to date.< | Gross Earnings<br>For NICs YTD |
|----------------------------------------------------------------------------------------------------|--------------------------------|
| LEL YTDEnter your employee's total earnings included in gross pay for<br>NICs at the lower earnings limit (LEL) to date. This will always be<br>a multiple of the LEL.<br>Do not include earnings that did not reach the LEL in any earnings<br>                                                                                                    |                                |
| LEL to PT YTDEnter your employee's total earnings included in gross pay for<br>NICs above the LEL, up to and including the primary threshold<br>(PT) to date.Once sent it<br>should be<br>supplied for th<br>remainder of t<br>tax year (YTD<br>if multiple NI<br>categories har<br>been used, the amount entered will be in pounds and pence,<br>unless earnings reach or exceed the PT in which case the entry<br>will be in whole pounds only.Once sent it<br>should be<br>supplied for th<br>remainder of t<br>tax year (YTD<br>if multiple NI<br>categories har<br>been used<br>during the year<br>each category<br>must be show<br>for the remain<br>of the year<br>(including 0.00<br>values)PT to UEL YTDEnter your employee's total earnings included in gross pay for<br>NICs above the PT, up to and including the upper earnings limit<br>(UEL) to date.must be show<br>for the remain<br>of the year<br>(including 0.00<br>values)Employer NICEnter the total of employer's NICs payable in this pay period.ulles                                                                                                    | LEL YTD                        |
| PT to UEL YTD       Enter your employee's total earnings included in gross pay for NICs above the PT, up to and including the upper earnings limit (UEL) to date.       must be show for the remain of the year (including 0.00 values)         Employer NIC       Enter the total of employer's NICs payable in this pay period.       values)                                                                                                    | LEL to PT YTD                  |
| Employer NIC       Enter the total of employer's NICs payable in this pay period.       values)         Employer NIC To       Enter the total of employer's NICs payable year to date.                                                                                                    | PT to UEL YTD                  |
| Employer NIC To Enter the total of employer's NICs payable year to date.                                                                                                    | Employer NIC                   |
| Date                                                                                                    | Employer NIC To<br>Date        |
| Employee NIC Enter the total employee's NICs payable in this pay period.                                                                                                    | Employee NIC                   |
| Employee NIC       Enter the total employee's NICs payable year to date.         To Date                                                                                                    | Employee NIC<br>To Date        |
| Non Tax Or NI       Enter value of other payments made to your employee that are not salary or wages and subject to neither tax nor National Insurance contributions.                                                                                                    | Non Tax Or NI<br>Payments      |
| subsistence costs.                                                                                                    |                                |
| Deds From Net<br>PayEnter value of deductions made from your employee's net pay<br>after deductions for tax, National Insurance and Student Loans.If applicable for<br>this payment.For example, pension contributions that are <b>not</b> paid under a net<br>pay arrangement, trade union subscriptions, subscriptions for<br>health cover, and attachment of earnings orders.If applicable for<br>this payment.                                                                                                    | Deds From Net<br>Pay           |

| Pay After Deds                      | <ul> <li>Enter your employee's net pay after statutory deductions for tax,<br/>National Insurance and Student Loans only. Do <b>not</b> include<br/>payments entered at;</li> <li>'Value of payments not subject to tax or NICs in pay period', and</li> <li>'Value of deductions from net pay in pay period'</li> </ul>                                                                                                    | If applicable for this payment.                                           |
|-------------------------------------|----------------------------------------------------------------------------------------------------|---------------------------------------------------------------------------|
| Benefits Taxed<br>Via Payroll       | Enter the value of benefits in kind on which PAYE has been<br>operated, via the payroll in this pay period. Benefits can only be<br>taxed in this way with the prior agreement of HMRC.<br>(Completion of this box does <b>not</b> negate the need for completion<br>of a form P11D at the end of the tax year.)                                                                                                    | If applicable for this payment.                                           |
| Benefits Taxed<br>Via Payroll YTD   | Enter the value of benefits in kind on which PAYE has been<br>operated, via the payroll, to date in this employment within the tax<br>year.                                                                                                    | If applicable for this payment.                                           |
| Termination<br>Class 1A NICs<br>YTD | <ul> <li>Enter the total amount of real time Class 1A NICs paid so far this tax year on: <ul> <li>termination awards which exceed the £30,000 threshold and/or</li> <li>non-contractual and non-customary sporting testimonial payments which exceed the £100,000 threshold.</li> </ul> </li> <li>For guidance on what constitutes qualifying payments please refer to the CWG2 – Employer Guide to PAYE &amp; NICs.</li> <li>This data item should <b>not</b> be used for reporting Class 1A NICs payable on benefits in kind provided, as instead they are to be paid and reported via the P11D(b) process.</li> </ul> | If applicable for<br>this payment.                                        |
| Employee Pen<br>Cont Paid           | Enter the amount of pension contributions your employee paid<br>under 'net pay arrangements' in this pay period.<br>You can find guidance on 'net pay arrangements' at<br><u>https://www.gov.uk/government/publications/cwg2-further-guide-</u><br><u>to-paye-and-national-insurance-contributions</u>                                                                                                    | Once sent it<br>must be supplied<br>for the remainder<br>of the tax year. |
| Employee Pen<br>Cont Paid YTD       | Enter the amount of pension contributions your employee paid<br>under 'net pay arrangements' to date in this employment within<br>the tax year.                                                                                                    | If applicable for this payment.                                           |
| Items Subject To<br>Class 1NIC      | Enter the value of items which have been included in gross<br>earnings when assessing Class 1 NICs but not taxed under<br>PAYE, as defined in HMRC's booklet CWG2 Employer Further<br>Guide to PAYE/NICs (pages 62-67).<br><u>https://www.gov.uk/government/publications/cwg2-further-guide-<br/>to-paye-and-national-insurance-contributions</u><br>For example, charitable deductions (payroll giving), non-cash<br>vouchers, payments of employee's personal liabilities to third<br>party such as home utility bills paid by employer.                                                                               | Once sent it<br>must be supplied<br>for the remainder<br>of the tax year. |
| Employee Pen<br>Cont Not Paid       | Enter the deductions made for pension contributions that are <b>not</b> made under 'net pay arrangements' in this pay period.                                                                                                    | If applicable for this payment.                                           |

| Employee Pen<br>Cont Not Paid<br>YTD | Enter the deductions made for pension contributions that are <b>not</b> made under 'net pay arrangements' to date in this employment within the tax year.                      | If applicable for this payment.                                                        |
|--------------------------------------|----------------------------------------------------------------------------------------------------|----------------------------------------------------------------------------------------|
| Student Loan<br>Recovered            | Enter the student loan deductions in this pay period.<br>You can find guidance on calculating student loans deductions at <u>https://www.gov.uk/new-employee/student-loans</u> | Once sent it<br>must be supplied<br>for the remainder<br>of the tax year.              |
| Student Loan<br>Plan Type            | Enter the plan type (1 or 2) in use for the student loan repayment<br>in this pay period.                                                                                      | Mandatory if<br>[Student Loan<br>Recovered] has<br>been entered for<br>the pay period. |
| Student Loan To<br>Date              | Enter the total student loans repayment recovered to date in this employment within the tax year, including this payment.                                                      | If applicable for this payment.                                                        |
| Postgraduate<br>Loan Recovered       | Enter the Postgraduate Loan repayment recovered in this pay period.                                                                                                    | If applicable for this payment.                                                        |
| Postgraduate<br>Loan To Date         | Enter the total Postgraduate Loan repayments recovered to date<br>in this employment within the tax year, including this payment.                                              | If applicable for this payment.                                                        |
| Disguised<br>Remuneration<br>Income  | Amount of Part 7A Disguised Remuneration income.                                                                                                    | If applicable for this payment.                                                        |
| SMPYTD                               | Enter the total SMP paid in the tax year to date in this employment.                                                                                                    | Once sent it<br>must be supplied<br>for the remainder                                  |
| SPPYTD                               | Enter the total SPP paid in the tax year to date in this employment.                                                                                                    | of the tax year<br>(YTD).                                                              |
| SAPYTD                               | Enter the total SAP paid in the tax year to date in this employment.                                                                                                    |                                                                                        |
| ShPPYTD                              | Enter the total Shared Parental pay (ShPP) paid in the tax year to date in this employment.                                                                                    |                                                                                        |
| SPBPYTD                              | Value of Statutory Parental Bereavement pay (SPBP) year to date in this employment.                                                                                            |                                                                                        |
|                                      | Once an amount sent, it must be supplied for the remainder of the tax year (YTD).                                                                                              |                                                                                        |
| On Strike                            | Indicate 'Yes' if your employee's pay in this pay period has been reduced due to being on strike.                                                                              | If applicable for this payment.                                                        |
| Unpaid Absence                       | Do not complete this field at present                                                                                                    | If applicable for this payment.                                                        |

| Aggregated<br>Earnings                 | Indicate 'Yes' if earnings from more than one job have been<br>added together to calculate National Insurance contributions<br>(NICs).<br>You must indicate on each employment where you have<br>aggregated earnings from all jobs to assess NICs, where your<br>employee has:<br>a) more than one job with you;<br>b) two or more jobs with different employers who in respect of<br>those jobs carry on business in association with each other.<br>You can find guidance on aggregated earnings in HMRC's booklet<br>CWG2 Employer Further Guide to PAYE/NICs (pages 31-44)<br><u>https://www.gov.uk/government/publications/cwg2-further-guide-<br/>to-paye-and-national-insurance-contributions</u> |                                    |
|----------------------------------------|----------------------------------------------------------------------------------------------------|------------------------------------|
| Occ Pen<br>Indicator                   | Indicate 'Yes' for the first and every payment of pension or income<br>provided from registered pension schemes (including annuities,<br>income from drawdown arrangements and trivial commutation<br>payments) to an individual.                                                                                                    | If applicable for this payment.    |
| Trivial<br>Commutation<br>Payment      | Enter the total amount of lump sum paid. You must also enter the taxable element of this amount in the 'taxable pay to date' and the 'taxable pay in this period' fields, and any non-taxable amount in the 'non tax or NIC payment' field.                                                                                                    | If applicable for this payment.    |
| Trivial<br>Commutation<br>Payment Type | <ul> <li>Type of lump sum paid in place of small pension (other than lump sum death benefits and on serious ill-health).</li> <li>Indicate one of the following;</li> <li>A (Trivial commutation lump sum (TCLS))</li> <li>B (Other lump sum (personal/non-occupational pension scheme))</li> <li>C (Other lump sum (occupational/public service pension scheme))</li> </ul>                                                                                                    | If applicable for this payment.    |
| Payment To A<br>Non Individual         | Indicate 'Yes' where payments are made to a body, such as personal representative, trustee or corporate organisation.                                                                                                    | If applicable for this payment.    |
| Off Payroll<br>Worker                  | Indicate 'Yes' if the employee is an Off-Payroll Worker Subject to 2020 Rules.<br>If "Yes" then do not make or report any student loan or postgraduate loan deductions, the worker will not be entitled to statutory payments (SSP, SMP, SPP, ShPP or SPBP) and is not subject to auto-enrolment into a Workplace Pension.                                                                                                    | If applicable for<br>this payment. |
| Directors NIC                          | <ul> <li>If a payment of earnings is made to a company director you must<br/>enter either 'AN' or 'AL' to indicate which method of calculation<br/>has been used to calculate NICs:</li> <li>enter 'AN' if you have applied an annual or pro-rata<br/>annual earnings period when calculating NICs</li> <li>enter 'AL' if you have used the alternative method</li> <li>See booklet CA44 for detailed information about paying National<br/>Insurance contributions (NICs) for company directors</li> </ul>                                                                                                    | If applicable for<br>this payment. |

| Tax Week Of<br>Appt Of Director                                                                                                    | If the payment of earnings is made to a company director who<br>was appointed after week 1 of the current tax year, enter the tax<br>week number the director was appointed.                                                                                                    | To be sent once<br>during the tax<br>year the<br>directorship<br>began (if<br>applicable). |
|----------------------------------------------------------------------------------------------------|----------------------------------------------------------------------------------------------------|--------------------------------------------------------------------------------------------|
| Start Date                                                                                                    | Make an entry here at the time of reporting the first payment to<br>your employee. Do not include the starting date if it has already<br>been reported in an earlier submission.<br>There is no longer a separate process to notify HMRC of new<br>starters; new starter details must be included in the first RTI<br>submission reporting the first payment.                                                                                   | To be sent on<br>starter<br>notification only.                                             |
| Start Dec                                                                                                    | If you have entered a 'Starting Date' above, you must complete<br>this declaration. This declaration does not apply for new<br>occupational pensioners and employees seconded to work in the<br>UK.<br>When your employee starts you should ask them to confirm<br>whether:<br>A. this is their first job since the start of the tax year (6 <sup>th</sup> April)<br>B. this is currently their only job<br>C. they have another job or pension | To be sent on<br>starter<br>notification only.                                             |
| Has Student<br>Loan                                                                                                    | If your employee is repaying a student loan through your payroll<br>indicate 'Yes'.<br>You can find guidance on Student Loan deductions at<br>https://www.gov.uk/new-employee                                                                                                    | To be sent on<br>starter<br>notification only.                                             |
| Has<br>Postgraduate<br>Loan                                                                                                    | If your employee is repaying a Postgraduate loan through your payroll indicate 'Yes'.                                                                                                    | To be sent on starter notification only.                                                   |
| Seconded Employees - Only one of the following three indicators should be present if your employee is seconded to work in the UK                                                                                                    |                                                                                                    |                                                                                            |
| still has a contract with their overseas employer.                                                                                                    |                                                                                                    |                                                                                            |
| <ul> <li>individuals working wholly or partly in the UK for a UK resident employer on assignment whilst remaining employed by an overseas employer.</li> <li>individuals assigned to work wholly or partly in the UK at a recognised branch of their overseas employer's business</li> <li>all individuals included by an employer within a dedicated expatriate scheme or an expatriate modified PAYE scheme (EPM6).</li> </ul> |                                                                                                    |                                                                                            |
| The [EEA Citizen] and [EMP6] indicators also only apply if your employee is seconded to work in the UK.<br>You can find guidance in HMRC booklet CWG2 Employer Further Guide to PAYE/NICs(pages 50-61).<br>https://www.gov.uk/government/publications/cwg2-further-guide-to-paye-and-national-insurance-                                                                                                    |                                                                                                    |                                                                                            |
| Seconded (183<br>days or more)                                                                                                    | If your employee has been seconded to work in the UK and<br>intends to live in the UK for more than six months indicate 'Yes'                                                                                                    | To be sent on starter                                                                      |

| Seconded (less than 183 days) | If your employee has been seconded to work in the UK and<br>intends to live in the UK for less than six months indicate 'Yes'.                                                                | notification only (if applicable).                 |
|-------------------------------|----------------------------------------------------------------------------------------------------|----------------------------------------------------|
| Seconded (In<br>Out)          | If your employee has been seconded to work in the UK and will be<br>working for you both inside and outside the UK, but will be living<br>abroad indicate 'Yes'.                              |                                                    |
| EEA Citizen                   | If your employee is from a country in the European Economic Area indicate 'Yes'.                                                                                                    |                                                    |
| EPM6                          | If this submission relates to an EPM6(Modified) Scheme for tax equalised expatriate employees indicate 'Yes'.                                                                                 |                                                    |
|                               | http://www.hmrc.gov.uk/manuals/pommanual/paye82002.htm                                                                                                    |                                                    |
| Occ Pen<br>Bereaved           | Indicator that an Occupational pension is being paid because they are a recently bereaved Spouse/civil partner.                                                                               | To be sent on<br>starter<br>notification only      |
|                               | If entry needed indicate 'Yes'.                                                                                                    | (if applicable).                                   |
| Occ Pen Amount                | Make an entry here for <b>all new occupational pension and</b><br><b>annuity cases</b> , including pence. For example 1200.60                                                                 |                                                    |
|                               | Enter the full annual amount of the pension, do not pro-rata it from<br>the start date. If the payment is flexibly accessing pension rights,<br>enter the amount of the first payment made    |                                                    |
|                               | If you have indicated 'Yes' above, there must be a numeric entry here, including pence.                                                                                                    |                                                    |
| Passport Number               | Enter your employee's passport number, including UK or non UK passports.                                                                                                    | Should be sent once, if held.                      |
|                               | You enter the passport number where you have collected it as part of your checks that the employee is entitled to work in the UK.                                                             |                                                    |
| Leaving Date                  | Enter the date your employee stopped working for you, at the time<br>of reporting the final payment to your employee.                                                                         |                                                    |
|                               | There is no longer a separate process to notify HMRC when an employee leaves your employment; this information must be included in the RTI submission reporting the employee's final payment. |                                                    |
| Payment After<br>Leaving      | Indicate 'Yes' when a payment is being made after you have<br>made a submission with a leaving date and the employee has not<br>been re-employed, for example a payment after leaving.        | Only if date of<br>leaving has<br>already been     |
|                               | You can find guidance on payments after leaving at <u>https://www.gov.uk/employee-leaving</u>                                                                                                 | sent.                                              |
| Partners NINO                 | Enter your employee's partner's National Insurance number from<br>the form your employee gives you, to apply for Shared Parental<br>Pay.                                                      | To be sent once<br>Shared Parental<br>Pay claimed. |

| Partners<br>Forename 1<br>Partners<br>Forename 2<br>Partners Initials                                                                                                    | Enter your employee's partner's forename or given name from the<br>form your employee gives you, to apply for Shared Parental Pay.<br>Do not use nicknames or familiar names (for example, do not<br>enter Dave instead of David or Maggie instead of Margaret).<br>If you don't know your employee's partner's full forename(s), enter<br>their initial(s) in the 'initials' field.                                                                                                    |                   |
|----------------------------------------------------------------------------------------------------|----------------------------------------------------------------------------------------------------|-------------------|
| Partners<br>Surname                                                                                                    | Enter your employee's partner's surname or family name from the form your employee gives you, to apply for Shared Parental Pay.                                                                                                    |                   |
| BACS Random<br>String                                                                                                    | The four character random string inserted or to be inserted in the<br>Std 18 payment file – the solidus "/" plus the three character<br>random value.<br>Employers paying their staff via Bacs using their own Service<br>User Number (SUN) either directly using Bacs Approved Solution<br>Software or indirectly via a Bacs Approved Bureau are required to<br>include a cross reference (hash) in both the RTI submission and<br>the standard 18 payment instruction. Employers who use<br>Extended Transmission Service (ETS) or SwiftNet Transmission<br>Service (STS), to submit Standard 18 payment instructions should<br>also include a hash in the Standard 18.                                                                                                    | Optional          |
| Originator Sort                                                                                                    | the sort code of the originator's bank                                                                                                    |                   |
| Recipient Sort<br>Code                                                                                                    | the sort code of the recipient's bank                                                                                                    |                   |
| Amount In Pence                                                                                                    | the amount of BACS payment in pence                                                                                                    |                   |
| Flexible<br>drawdown                                                                                                    | Enter the taxable element of any payment under [Flexibly accessing pension rights] or [Pension Death Benefit].                                                                                                    | If applicable for |
| taxable payment                                                                                                    | You must also include this amount in the [taxable pay] and [taxable pay to date] fields.                                                                                                    | this payment.     |
| taxable payment<br>Flexible<br>drawdown non-<br>taxable payment                                                                                                    | You must also include this amount in the [taxable pay] and<br>[taxable pay to date] fields.<br>Enter the non-taxable element of any payment under [Flexibly<br>accessing pension rights] or [Pension Death Benefit].<br>You must also include this amount in the [Non Tax Or NI<br>Payments] field.                                                                                                    | this payment.     |
| taxable payment Flexible drawdown non- taxable payment Pension Death Benefit                                                                                             | You must also include this amount in the [taxable pay] and<br>[taxable pay to date] fields.<br>Enter the non-taxable element of any payment under [Flexibly<br>accessing pension rights] or [Pension Death Benefit].<br>You must also include this amount in the [Non Tax Or NI<br>Payments] field.<br>Indicate 'Yes' if any part of the payment is a lump sum death<br>benefit, or a death benefit paid as drawdown, an annuity or<br>pension.                                                                                                    | this payment.     |
| taxable payment Flexible drawdown non- taxable payment Pension Death Benefit Flexibly accessing pension rights                                                           | You must also include this amount in the [taxable pay] and<br>[taxable pay to date] fields.<br>Enter the non-taxable element of any payment under [Flexibly<br>accessing pension rights] or [Pension Death Benefit].<br>You must also include this amount in the [Non Tax Or NI<br>Payments] field.<br>Indicate 'Yes' if any part of the payment is a lump sum death<br>benefit, or a death benefit paid as drawdown, an annuity or<br>pension.<br>Indicate 'Yes' if any part of the payment is the employee flexibly<br>accessing their pension. This includes payment of a flexi-access<br>drawdown pension or an uncrystallised funds pension lump sum.                                                                                                    | this payment.     |
| taxable payment<br>Flexible<br>drawdown non-<br>taxable payment<br>Pension Death<br>Benefit<br>Flexibly<br>accessing<br>pension rights<br>Serious ill health<br>lump sum | You must also include this amount in the [taxable pay] and<br>[taxable pay to date] fields.<br>Enter the non-taxable element of any payment under [Flexibly<br>accessing pension rights] or [Pension Death Benefit].<br>You must also include this amount in the [Non Tax Or NI<br>Payments] field.<br>Indicate 'Yes' if any part of the payment is a lump sum death<br>benefit, or a death benefit paid as drawdown, an annuity or<br>pension.<br>Indicate 'Yes' if any part of the payment is the employee flexibly<br>accessing their pension. This includes payment of a flexi-access<br>drawdown pension or an uncrystallised funds pension lump sum.<br>Indicate 'Yes' if any part of the payment is a serious ill-health lump<br>sum payment (Optional inclusion in appropriate submissions until<br>April 2018).<br>If completed you must also complete either one or both of<br>Flexible drawdown taxable payment | this payment.     |

The following new items have been added for reporting payrolled benefits. They need to be reported on the first FPS submitted each tax year and on the FPS following a change e.g.

• A new/different car is made available to the employee or a car is no longer made available

- You become aware that information previously provided is incorrect or needs amendment
- Accessories are added to the car after information was submitted on the FPS (or any other change which would cause the cash equivalent to change)
- Private fuel is made available/withdrawn.

The import template includes columns for up to two sets of data relating to payrolled benefits but additional cars can be added by including additional columns appended with the sequence number e.g. [Make and Model of car 3], [Make and Model of car 4] etc.

| Make and model of car     | Make and model of car you are payrolling                                                                                                    |  |
|---------------------------|----------------------------------------------------------------------------------------------------|--|
| Date first<br>registered  | Date of registration of the car that is being payrolled.<br>If applicable, this data item is required on the first FPS submitted<br>each tax year and on the FPS following a change.                                                                                                    |  |
| CO2 emissions             | Approved CO2 emissions figure of car you are payrolling<br>The Co2 value does not apply to cars first registered before 1998<br>and there may be rare models that do not have a Co2 value, for<br>instance imports from overseas. For these cars enter X in this<br>field.                                                                          |  |
| Zero emissions<br>mileage | The approved zero emissions mileage figure for the car that is<br>being payrolled.<br>A figure is only required where the car has CO2 emissions falling<br>in the range 1-50g/km.<br>If applicable, this data item is required on the first FPS submitted<br>each tax year and on the FPS following a change.                                       |  |
| Fuel type                 | Fuel type of car you are payrolling.<br>F (Diesel cars meeting Euro standard 6d)<br>D (all other diesel cars)<br>A (all other cars)                                                                                                    |  |
| Car identifier            | A unique identifier for the car you are payrolling, car registration number is recommended.                                                                                                    |  |
| Amendment<br>indicator    | A genuine amendment is an update for a car that has previously<br>been reported for the same [PAYE] Scheme/Employee within the<br>same tax year.<br>The indicator should be marked as a 'Y' for 'Yes' if a correction is<br>required during the tax year.<br>If there is no correction required or it is a new entry, an 'N' should<br>be reported. |  |

| Calculated price               | List price added to price of any accessories, minus capital contribution paid by the employee.                                                                                                    |  |
|--------------------------------|----------------------------------------------------------------------------------------------------|--|
|                                | Please note that payments for private use or amounts 'made good' are not required in this field.                                                                                                    |  |
| Date car was<br>available from | First date car was made available to employee within tax year or<br>6th April if car is provided from the start of a tax year. The start<br>date needs to be entered on the next FPS after the car has been<br>made available. If an employee is paid, say quarterly, then it is<br>that first payment when the information is required.<br>This 'available from' date is resent each time car data is reported. |  |
| Cash equivalent<br>of car      | Value of car benefit to be payrolled during tax year. Complete this field with the 'expected' cash equivalent when sending information for the first time for a new/changed car.<br>If the 'cash equivalent' changes or the amount reported is incorrect, mark it as an amendment and enter the updated/correct amount.                                                                                          |  |
| Date car was                   | Last date payrolled car was available to employee within tax year.                                                                                                    |  |
| available to                   | This field needs to be completed when a car is no longer made available.                                                                                                    |  |
| Date free fuel<br>provided     | First date payrolled free fuel was made available to employee<br>within tax year. This field needs to be completed with either the<br>6th April if fuel is provided from the start of a tax year or the date<br>you actually provided it.                                                                                                    |  |
| Cash equivalent of fuel        | Value of fuel benefit to be payrolled during tax year. Complete<br>this field with the 'expected' cash equivalent of fuel.<br>If the 'cash equivalent' changes or the amount reported is                                                                                                    |  |
|                                | amount.                                                                                                    |  |
| Date free fuel withdrawn       | Last date payrolled fuel was available to employee within tax year.<br>This needs to be completed with the date free fuel is withdrawn.                                                                                                    |  |

## Employer Payment Summary Import File

| Field Name         | Description                                                                                                    | Guidance  |
|--------------------|----------------------------------------------------------------------------------------------------|-----------|
| PayeRef            | Enter the Employer's PAYE reference.<br>The column will need to be populated in<br>the format 999/XXX where 999 is the<br>HMRC Office number and XXX is the<br>Employer reference number.                                                                                                    | Mandatory |
| TaxYearEndDate     | Enter the tax year end date to which the submission relates. For example enter 05/04/2016 if the return is in respect of the 2015-16 tax year.                                                                                                    | Mandatory |
| TaxMonth           | Can be used to indicate which tax month<br>the EPS credit should be allocated<br>against. For example enter tax month 1 if<br>the return is in respect of the period 6 <sup>th</sup><br>April to 5 <sup>th</sup> May.<br>If this optional field is not supplied, credits<br>will be allocated based on the submission<br>date.                                                                                                    | Optional  |
| NoPaymentForPeriod | Indicate yes if no return or payment is due<br>for this tax month.<br>Please submit this within 14 days of the<br>end of the tax month, i.e. if you paid no<br>one between 6 <sup>th</sup> April and 5 <sup>th</sup> May, please<br>send this EPS by 19 <sup>th</sup> May.<br>If this item is completed you must also<br>complete the following two items.                                                                                                    | Optional  |
| NoPaymentDateFrom  | If you have made no payments to<br>employees or directors for a period of one<br>or more complete tax months and there<br>was no FPS made, enter the start date of<br>the first tax month in which no payments<br>were made. This date must be the 6 <sup>th</sup> of<br>the relevant calendar month and must be<br>within the tax year being reported.<br>The date must be on or before the date of<br>the EPS submission.<br>If this field is completed you must also<br>complete the field above and below. | Optional  |
| NoPaymentDateTo    | If you have entered a date in the field<br>above, you must enter the end date of the<br>last tax month in which no payments were<br>made. The date must be no later than the<br>end of the current tax month - the 5th.<br>The date must be later than the date<br>entered in the field above.                                                                                                    | Optional  |

| PeriodOfInactivityFrom | If, for a future period of one or more<br>complete tax months, you will have no<br>paid employees or directors, so there will<br>be no FPS return to make, you can submit<br>an EPS now to let HMRC know you won't<br>be sending any FPSs for these months.<br>Enter the start date of the first tax month of<br>your 'period of inactivity'. This date must<br>be the start of the next tax month that is<br>the 6 <sup>th</sup> of the next calendar month not<br>including today.<br>You can only use this field to report future<br>periods of inactivity. The date must be<br>later than the date of the EPS submission.                       | Optional                                                                                                    |
|------------------------|----------------------------------------------------------------------------------------------------|----------------------------------------------------------------------------------------------------|
| PeriodOfInactivityTo   | If you have entered a date in the field<br>above, you must enter the end date of the<br>last tax month of your 'period of inactivity'.<br>This date must be the end of a tax month<br>that is the 5 <sup>th</sup> of the relevant calendar<br>month. The date must be later than the<br>date in the field above.                                                                                                    | Optional                                                                                                    |
| EmpAllceInd            | Employment Allowance claims will be<br>checked on submission, and you will be<br>notified by letter if successful.<br>The claim will be retained for the full tax<br>year, until such time as you cease to<br>qualify, at which point you should select<br>'no'.<br>Employment Allowance must be<br>claimed every year<br>State aid rules apply if you are involved in<br>economic activity, which means you are<br>putting goods or services on a market.<br>Employment Allowance is classed as de<br>minimis State aid, and you must provide<br>the State aid sector(s) below for your<br>business when an Employment Allowance<br>claim is made. | Optional                                                                                                    |
| SMPRecoveredYTD        | Enter the total amount of SMP you<br>recovered year to date.<br><u>https://www.gov.uk/browse/employing-<br/>people/time-off</u>                                                                                                    | Once an amount sent,<br>it must be supplied for<br>the remainder of the<br>tax year (YTD) on any<br>further EPS submitted. |
| SPPRecoveredYTD        | Enter the total amount of SPP you<br>recovered year to date.<br><u>https://www.gov.uk/browse/employing-<br/>people/time-off</u>                                                                                                    | Once an amount sent,<br>it must be supplied for<br>the remainder of the<br>tax year (YTD) on any<br>further EPS submitted. |

| SAPRecoveredYTD          | Enter the total amount of SAP you<br>recovered year to date.<br><u>https://www.gov.uk/browse/employing-</u><br>people/time-off                                                                                 | Once an amount sent,<br>it must be supplied for<br>the remainder of the<br>tax year (YTD) on any<br>further EPS submitted.                                                         |
|--------------------------|----------------------------------------------------------------------------------------------------|----------------------------------------------------------------------------------------------------|
| ShPPRecoveredYTD         | Enter the total amount of ASPP/ShPP you recovered year to date. <a href="https://www.gov.uk/browse/employing-people/time-off">https://www.gov.uk/browse/employing-people/time-off</a>                          | Once an amount sent,<br>it must be supplied for<br>the remainder of the<br>tax year (YTD) on any<br>further EPS submitted.                                                         |
| SPBPRecoveredYTD         | Enter the total amount of Statutory<br>Parental Bereavement Pay recovered year<br>to date.<br><u>https://www.gov.uk/browse/employing-</u><br><u>people/time-off</u>                                            | Once an amount has<br>been sent, it must be<br>supplied for the<br>remainder of the tax<br>year (YTD) on any<br>further EPS submitted<br>with the recoverable<br>amounts included. |
| NICCompensationOnSMPYTD  | Enter any compensation you are entitled<br>to claim in addition to the SMP you<br>recovered year to date.<br><u>https://www.gov.uk/browse/employing-<br/>people/time-off</u>                                   | Once an amount sent,<br>it must be supplied for<br>the remainder of the<br>tax year (YTD) on any<br>further EPS submitted.                                                         |
| NICCompensationOnSPPYTD  | Enter any compensation you are entitled<br>to claim in addition to the SPP you<br>recovered year to date.<br><u>https://www.gov.uk/browse/employing-<br/>people/time-off</u>                                   | Once an amount sent,<br>it must be supplied for<br>the remainder of the<br>tax year (YTD) on any<br>further EPS submitted.                                                         |
| NICCompensationOnSAPYTD  | Enter any compensation you are entitled<br>to claim in addition to the SAP you<br>recovered year to date.<br><u>https://www.gov.uk/browse/employing-<br/>people/time-off</u>                                   | Once an amount sent,<br>it must be supplied for<br>the remainder of the<br>tax year (YTD) on any<br>further EPS submitted.                                                         |
| NICCompensationOnShPPYTD | Enter any compensation you are entitled<br>to claim in addition to the ASPP / ShPP<br>you recovered year to date.<br><u>https://www.gov.uk/browse/employing-<br/>people/time-off</u>                           | Once an amount sent,<br>it must be supplied for<br>the remainder of the<br>tax year (YTD) on any<br>further EPS submitted.                                                         |
| NICCompensationOnSPBP    | Enter any compensation you are entitled<br>to claim in addition to the Statutory<br>Parental Bereavement Pay you recovered<br>year to date.<br><u>https://www.gov.uk/browse/employing-<br/>people/time-off</u> | Once an amount sent,<br>it must be supplied for<br>the remainder of the<br>tax year (YTD) on any<br>further EPS submitted.                                                         |

| CISDeductionsSufferedYTD          | You will only need to make an entry if you<br>are a limited company that has had<br>CIS deductions made from payments you<br>received for work in the construction<br>industry. Enter the total amount of CIS<br>deductions you suffered in the year to<br>date.                  | Once an amount sent,<br>it must be supplied for<br>the remainder of the<br>tax year (YTD) on any<br>further EPS submitted. |  |
|-----------------------------------|----------------------------------------------------------------------------------------------------|----------------------------------------------------------------------------------------------------|--|
| AccountHoldersName                | Enter the full name of the relevant account to which any repayment is to be sent.                                                                                                    | Enter when a refund is<br>first identified, you do<br>not need to provide<br>again unless there is a<br>change of details. |  |
| AccountNo                         | Enter the 8 digit account number of the relevant account to which any repayment is to be sent.                                                                                                    |                                                                                                    |  |
| SortCode                          | Enter the 6 digit sort code of the relevant account to which any repayment is to be sent                                                                                                    |                                                                                                    |  |
| BuildingSocRef                    | Enter the appropriate Building Society reference if this is applicable.                                                                                                    |                                                                                                    |  |
| FinalSubmission                   | Indicate 'Yes' if this is your last submission<br>for the tax year for the entire PAYE<br>scheme.                                                                                                    | Only if final submission for tax year.                                                                                     |  |
| Scheme Ceased Final Submission    | Indicate 'Yes' if you have ceased as an<br>employer and are paying your employees<br>for the last time.                                                                                                    | Only if scheme ceased.                                                                                                    |  |
| Date Scheme Ceased                | Enter the date if you have ceased as an<br>employer and are paying your employees<br>for the last time and this is your final<br>submission. You also need to indicate<br>'Yes' on the field above. The date must be<br>in the tax year to which the final<br>submission relates. | Only if scheme ceased.                                                                                                    |  |
| ApprenticeshipLevyDueYTD          | Enter the total Apprenticeship Levy due year to date.                                                                                                    | If applicable for<br>Apprenticeship Levy,<br>an EPS submission is<br>required. You will need                               |  |
| ApprenticeshipLevyAnnualAllowance | Enter the annual Levy Allowance amount allocated.                                                                                                    | to continue making<br>submissions for the<br>remainder of the year,<br>even if levy due YTD                                |  |
| ApprenticeshipLevyTaxMonth        | Enter the tax month for the levy due to date amount.                                                                                                    | amount for any subsequent months is zero.                                                                                  |  |
| AgricultureSector                 | Select this field if you are applying for the<br>Employment Allowance, are involved in<br>economic activity, and your business is in<br>the agriculture sector.                                                                                                    |                                                                                                    |  |

| FisheriesAquacultureSector | Select this field if you are applying for the<br>Employment Allowance, are involved in<br>economic activity, and your business is in<br>the fisheries and aquaculture sector.                                                                                                    |  |
|----------------------------|----------------------------------------------------------------------------------------------------|--|
| RoadTransportSector        | Select this field if you are applying for the<br>Employment Allowance, are involved in<br>economic activity, and your business is in<br>the road transport sector.                                                                                                    |  |
| IndustrialSector           | Select this field if you are applying for the<br>Employment Allowance, are involved in<br>economic activity, and your business <b>is</b><br><b>not</b> within Agriculture, Fisheries and<br>Aquaculture, or Road Transport sectors.                                                                                        |  |
| StateAidRulesNA            | De minimis State aid rules do not apply to<br>your business if you <b>are not</b> undertaking<br>economic activity, for example, charities,<br>community amateur sports clubs,<br>employing someone to provide personal<br>care. You should only select this field if<br>you are not undertaking any economic<br>activity. |  |